## Adding an Open House

- 1.Login to Paragon.
- 2. Click Maintain on your listing.
- 3. Click Add/Edit Open House
- 4. Click + Add New
- 5. Select Dates
- 6. Select Time Start
- 7. Select Time End
- 8. Fill In Host Agent
- 9. Click Save

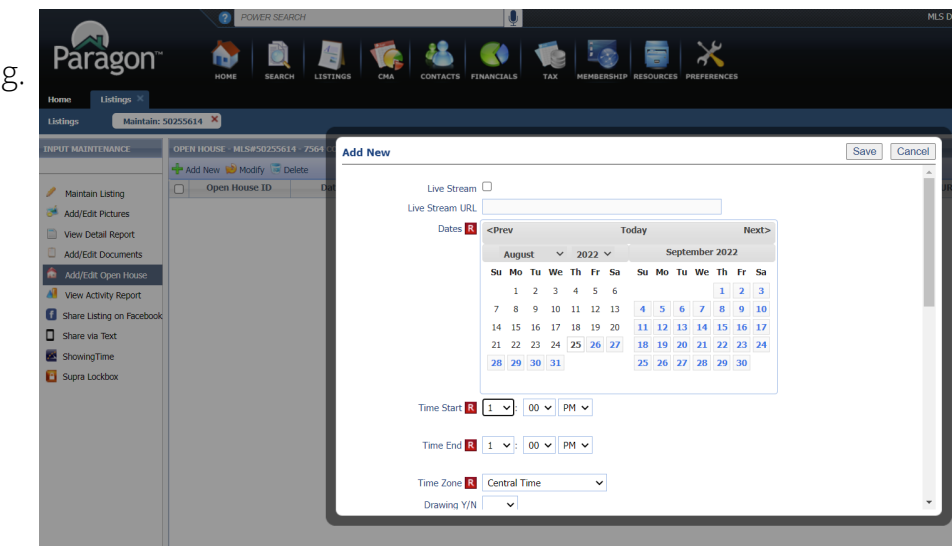

- 1. Login to AgentPro
- 2. Check Mark Box next to your Listing
- 3. Click Open Houses
- 4. Fill In Open House Date
- 5. Fill In Open House Time
- 6. Tour Type: Public
- 7. Fill in Open House Agent
- 8. Click + Add Open House Button

|                             | Dash 🕒              | Documents   | 🚔 MLS Search | 🌣 Info Library | Aarketing Materials | Order Postcards | : | Emilie Verheyen 🕤 😃    |
|-----------------------------|---------------------|-------------|--------------|----------------|---------------------|-----------------|---|------------------------|
| Search Listings Update      | Add                 | Reports     | Copy Listing |                |                     |                 |   |                        |
| MI S# 50264632              | 1595 W Paul         | son Road As | hwauhenon I  | Active         |                     |                 |   | Actions                |
| Updated on 08/25/2022 01:09 | AM by MLS Lo        | ader        |              |                |                     |                 |   | Summary                |
|                             |                     |             |              |                |                     |                 |   | General                |
| Open House Date             | 05/22/2022          |             |              |                |                     | <b>i</b>        |   | Create Flyer           |
| Open House Time             | 1 •                 | 00          | ▼ PM         | • 2            | • 00 •              | PM 👻            |   | Seller                 |
| T                           |                     |             |              |                |                     |                 |   | Sale Data              |
| Tour Type                   | Public              |             |              |                |                     | •               |   | Showings               |
| Event Type                  | Click to add values |             |              |                |                     |                 |   | Open Houses            |
| Open House Agent            |                     |             |              | Features       |                     |                 |   |                        |
| open nouse Agent            | Click to add values |             |              |                |                     |                 |   | Room Detail            |
| Open House                  | Click to add values |             |              |                |                     |                 |   | Photos                 |
| Incentives/Announceme       | โนอ                 |             |              |                |                     |                 |   | Media Set-Up           |
| Open House Report           |                     |             |              |                |                     |                 |   | Mapping                |
| & Comments                  |                     |             |              |                |                     |                 | h | Buyer Prospect         |
| Virtual Open Link           |                     |             |              |                |                     |                 |   | Sign Info              |
|                             |                     |             |              |                |                     |                 |   | TRID Documents         |
|                             | 🕂 Add Open H        | louse       |              |                |                     |                 |   | Shortcuts              |
|                             |                     |             |              |                |                     |                 |   | Update Office Listings |

## **Deleting An Open House**

- 1. Login to Paragon.
- 2. Click Maintain on your listing.
- 3. Click Add/Edit Open House
- 4. Check mark box of open house
- 5. Click Delete button

| Listings        | Maintain: 5 | 50262 | 0262620 ×                                      |           |                    |          |  |  |  |
|-----------------|-------------|-------|------------------------------------------------|-----------|--------------------|----------|--|--|--|
| INPUT MAINTENA  | NCE         | ОР    | OPEN HOUSE - MLS#50262620 - 249 NORTHWOOD LANE |           |                    |          |  |  |  |
|                 |             | ÷     | 🕂 Add New 📄 Modify 🗟 Delete                    |           |                    |          |  |  |  |
| 🥖 Maintain List | ing         |       | Open House ID                                  | Date      | Time               | TimeZone |  |  |  |
| 湭 Add/Edit Pict | ures        |       | 2144403                                        | 8/28/2022 | 12:30 PM - 2:00 PM | CDT      |  |  |  |
| View Detail R   | Report      |       |                                                |           |                    |          |  |  |  |
| Add/Edit Doc    | uments      |       |                                                |           |                    |          |  |  |  |
| Add/Edit Ope    | en House    |       |                                                |           |                    |          |  |  |  |
| View Activity   | Report      |       |                                                |           |                    |          |  |  |  |

- 1. Login to AgentPro
- 2. Check Mark Box next to your Listing
- 3. Click Open Houses
- 4. Scoll to bottom
- 5. Click **Public** next to the open house you want to delete

MLS# 50262620 | 249 Northwood Lane, Little Suamico | Active-Offer No Bump-Show

## 6. Change Tour Type to Delete This Open House

7. Click Update Open House

| Updated on 08/25/2022 02:50         | ) PM by Gabi Toyne           |    |  |  |  |  |  |  |  |  |
|-------------------------------------|------------------------------|----|--|--|--|--|--|--|--|--|
| Open House Date                     | 08/28/2022                   |    |  |  |  |  |  |  |  |  |
| Open House Time                     | 12 • 30 • PM • 2 • 00 • PM • |    |  |  |  |  |  |  |  |  |
| Tour Type                           | Delete this Open House       | _  |  |  |  |  |  |  |  |  |
| Event Type                          | Click to add values          |    |  |  |  |  |  |  |  |  |
| Open House Agent                    | Carr, Tina                   |    |  |  |  |  |  |  |  |  |
| Open House<br>Incentives/Announceme | Click to add values          |    |  |  |  |  |  |  |  |  |
| Open House Report<br>& Comments     |                              | li |  |  |  |  |  |  |  |  |
| Virtual Open Link                   |                              |    |  |  |  |  |  |  |  |  |
|                                     |                              |    |  |  |  |  |  |  |  |  |

😫 Update Open House